## Train-<mark>Test</mark>

# <u>วิธีการเพิ่มห้องสอบ ห้องฝึกอบรม</u>

## Admin Page สำหรับเจ้าหน้าที่ศูนย์ HCEC

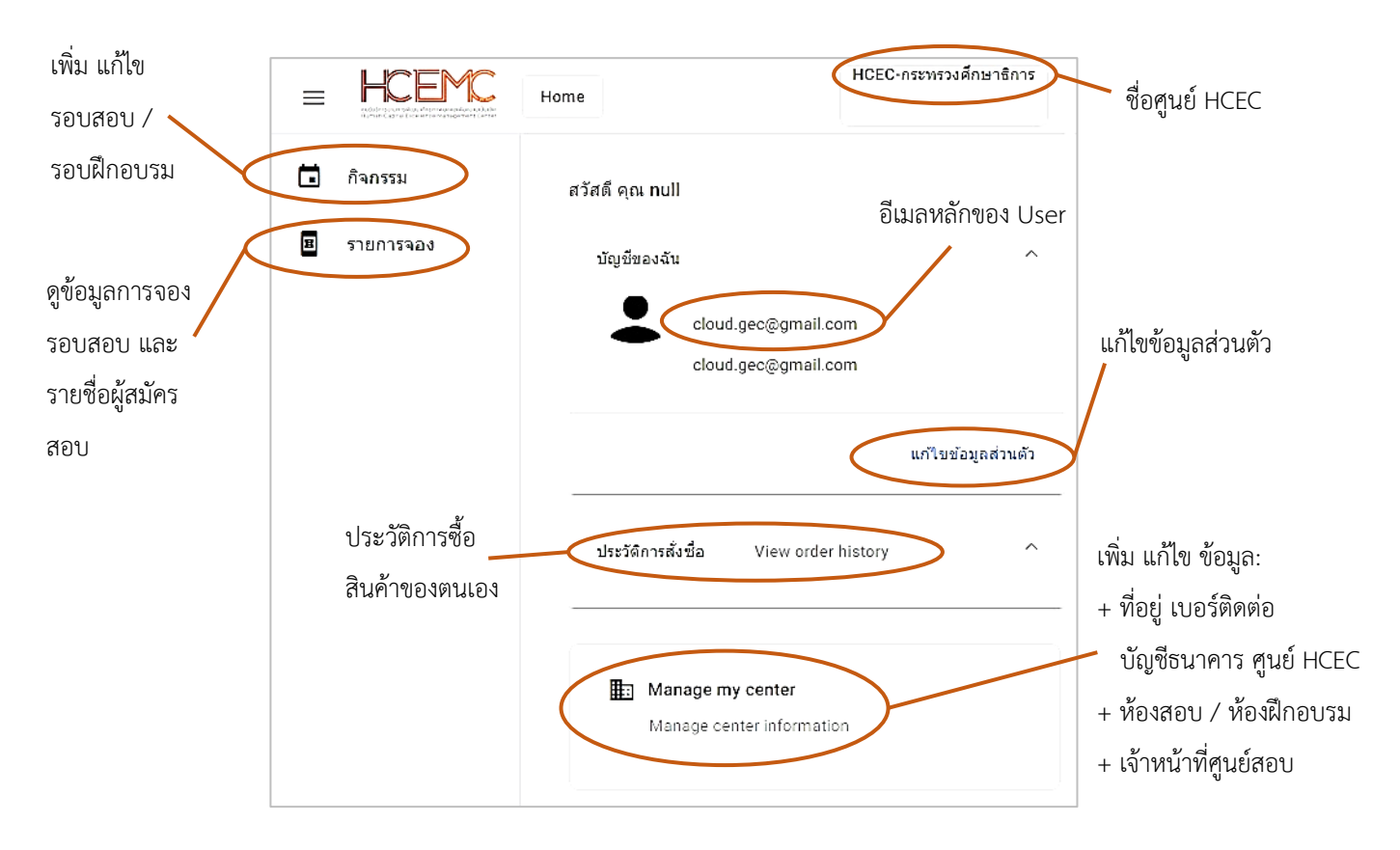

### เจ้าหน้าที่ศูนย์ HCEC ใช้งานระบบ Admin อะไรได้บ้าง?

- 1.) แก้ไข ข้อมูล ส่วนตัวของตนเอง
- เพิ่ม ลบ แก้ไข ข้อมูลศูนย์ HCEC (ข้อมูลติดต่อศูนย์ ที่อยู่ ห้องสอบ ห้องฝึกอบรม จำนวนที่นั่ง)
- 3.) เพิ่ม ลบ แก้ไข เจ้าหน้าที่ศูนย์ HCEC
- 4.) เพิ่ม ลบ แก้ไข รอบสอบ/รอบฝึกอบรม
- 5.) เข้าระบบ Scan บัตรที่นั่งสอบ/บัตรที่นั่งการฝึกอบรม ก่อนเข้าห้องสอบ/ห้องฝึกอบรม
- 6.) ตรวจสอบรายชื่อผู้จอง เข้าร่วมกิจกรรม (สอบ/ฝึกอบรม) ของแต่ละรอบกิจกกรรม

#### <u>สำคัญ</u>

- 1. การเข้าสู่ระบบ Admin ใน**ครั้งแรก**ของเจ้าหน้าที่ศูนย์ HCEC จะต้องได้รับ Invitation Email ให้เข้าระบบ Admin **เท่านั้น**
- หลังจากที่ เจ้าหน้าที่ศูนย์ HCEC ได้ทำการยืนยันตัวตนผ่านช่องทาง Invitation Email แล้ว ต่อไปเจ้าหน้าที่ศูนย์ HCEC สามารถ Login เข้าสู่ระบบ Admin ได้จาก <u>www.train-test.com</u>

## Train-Test

### <u>ขั้นตอนการเพิ่มห้องสอบ ห้องฝึกอบรม</u>

1.) เข้าเวปไซต์ <u>www.train-test.com</u> แล้วเลือก **ลงชื่อเข้าใช้** 

2.) เข้าสู่หน้าเพจ Admin แล้วให้เลือก Manage my center

#### 3.) เลือก **เพิ่มห้องกิจกรรม**

- 4.) กรอกข้อมูล
  - ระบุชื่อห้องจัดกิจกรรม (ในที่นี้คือ ห้องสอบ-2)
  - เลือกชนิดของกิจกรรม (สอบ Exam หรือฝึกอบรม Training)
  - ระบุจำนวนที่นั่งของห้องจัดกิจกรรม (ในที่นี้ระบุ 25 ที่นั่ง)

เมื่อกรอกข้อมูลครบถ้วนแล้ว เลือก Save

| HCEMC               | งางของและเหตุ<br>เปลี่ยวง - หรือสุดสอบ - | ลงชื่อเข้าใช้           |
|---------------------|------------------------------------------|-------------------------|
| CEFR                | Human Ca<br>Center<br>Contor             | pital Excellence        |
| ŧ                   | Manage my center<br>Manage center info   | rmation                 |
|                     | •                                        | HCEC-DESINESSROWERSE    |
|                     | Home<br>HCEC-กระทรวงศึกษาธิการ           | ← Back Update Center    |
| 🛙 รามการจอง         | ขอมูอห่องหรือครามที่<br>หองห้อม-1<br>25  | ^<br>พื่มห้องจัดกิจกรรม |
|                     | Users                                    | ž                       |
| New                 | •                                        |                         |
| ห่องสอบ-2<br>Type * |                                          | Įĥŋ                     |
| จำนวนที่นัง<br>25   |                                          |                         |
| (Save)              | ancel                                    |                         |